Use the Compensation feature to create jobs, positions and work assignments for employees to facilitate time entry.

# **Compensation Analysis**

Complete the provided the Compensation Analysis spreadsheet. Completing the spreadsheet will provide you with the information you need to successfully set up the Compensation feature.

1. Complete the company distribution requirements as set up for your payroll.

| Compensation Analysis                                                                                                    | Compensation Analysis                           |                                    |  |  |  |  |
|----------------------------------------------------------------------------------------------------|-------------------------------------------------|------------------------------------|--|--|--|--|
| Distribution Req.                                                                                                    |                                                 | _                                  |  |  |  |  |
| Question                                                                                                    | Response                                        | Notes                              |  |  |  |  |
| What is your company distribution information such as<br>division, department, cost center? This impacts the sorting of<br>your register and pay stubs, as well as your GL Reporting.<br>Please provide number of characters for each. | DEPT (DC) =<br>X CODE =<br>Y CODE =<br>Z CODE = |                                    |  |  |  |  |
| Payroll Distribution Requirements                                                                                                    |                                                 | -                                  |  |  |  |  |
| Tables - Department & IDs                                                                                                    | Number / ID                                     | Description                        |  |  |  |  |
| GL - ID Dept - Department                                                                                                    | 001 (3 Digits numeric)                          | HR (Maximum 10 Alphanumeric)       |  |  |  |  |
|                                                                                                    | 100                                             | Default                            |  |  |  |  |
|                                                                                                    |                                                 |                                    |  |  |  |  |
|                                                                                                    |                                                 |                                    |  |  |  |  |
|                                                                                                    |                                                 |                                    |  |  |  |  |
| GL - ID Y                                                                                                    | EO (2 Digits Alphanumeric)                      | Manitoba (Maximum 15 Alphanumeric) |  |  |  |  |
|                                                                                                    |                                                 |                                    |  |  |  |  |
|                                                                                                    |                                                 |                                    |  |  |  |  |

2. Complete the payroll distribution requirements as set up for your payroll.

The department codes and relevant IDs set up for your company are available on the **Department/Distribution Setup** page (Company  $\rightarrow$  Department/Distribution Setup) in Powerpay.

Departments and IDs are related to the tasks of costing hours and earnings and organizing employees. If they are not already set up for your payroll, you may want to do some preliminary business planning before organizing your payroll with these tools.

Consult with your business accountant if you have questions about costing centres and earnings.

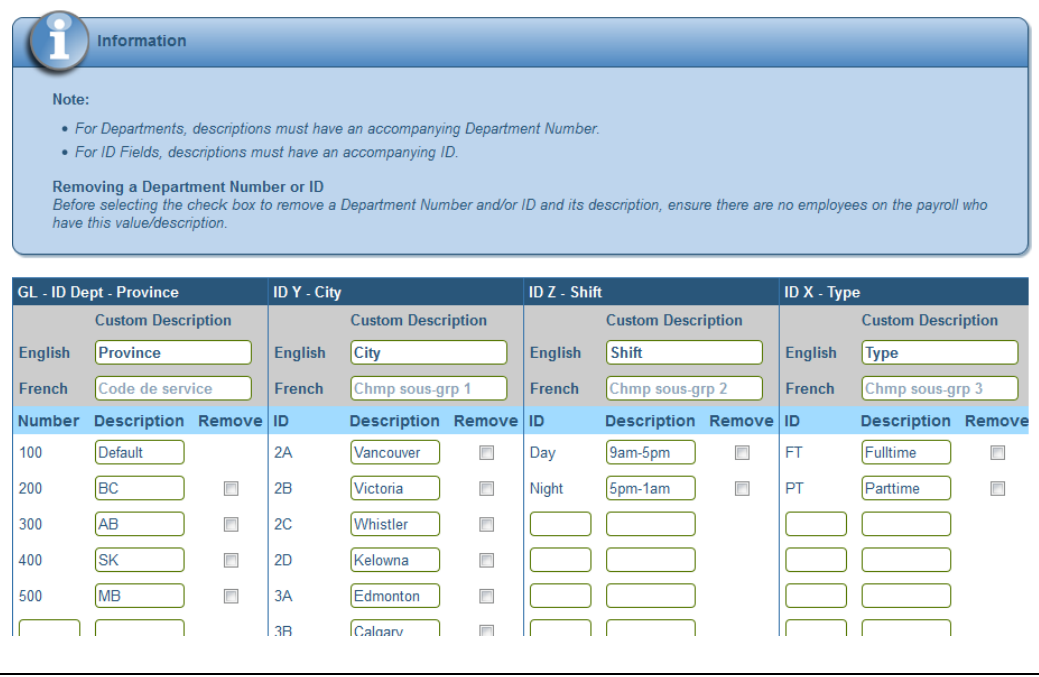

Company - Department/Distribution Setup

**3.** (optional) Does your company have ranges of pay that employees should earn for working certain jobs, and their associated positions?

Pay grades describe the ranges of pay employees should earn for working certain jobs, and their associated positions. Managers use pay grades to determine if their employees are being paid appropriately.

For example, if a pay grade defined for bank tellers ranges from \$16 to \$30 an hour, managers know that the employees working as tellers should be earning a pay rate within this range.

Pay grades are optional but recommended.

Complete the Pay Grades appropriate for your payroll. Information about the pay grade details are available on the Additional Info tab of the spreadsheet.

#### Pay Grades

| Pay Grades                                                 |                                                                         |                   |                        |                                                         |                                                              |                          |
|------------------------------------------------------------|-------------------------------------------------------------------------|-------------------|------------------------|---------------------------------------------------------|--------------------------------------------------------------|--------------------------|
|                                                            | Question                                                                |                   | Response               |                                                         | Note                                                         | s                        |
| Does your company t<br>should earn for worki<br>positions? | nave ranges of pay that employees ng certain jobs, and their associated |                   |                        | For example, if a pay grad<br>that the employees workin | e defined for bank tellers r<br>ng as tellers should be earr | anges fror<br>1ing a pay |
| Name                                                       | Description                                                             | Pay Type<br>Group | Standard hours per pay | Minimum Hourly Rate<br>or Salary                        | Maximum Hourly Rate<br>or Salary                             | Cont<br>or \$            |
| Eg: Admin                                                  | eg: Admin Full Time                                                     | Hourly            | 80                     | \$12/hour                                               | \$18/hour                                                    | \$14.7                   |
| Eg: Floor Manager                                          | eg: Production Floor Manager                                            | Salary            | 80                     | \$28,000/year                                           | \$35,000/year                                                | \$24,5                   |
|                                                            |                                                                         |                   |                        |                                                         |                                                              |                          |

4. Does your company have different jobs/positions that your employees work in?

In order to track this information, you need to set up the types of jobs employees can perform in your organization. For example, a bank might set up jobs such as Client Assistance Officer, Customer Service Representative, and Loans Officer.

A job defined in Powerpay acts as a template for the position(s) that are configured beneath it; a job's definition can provide standards for compensation in your organization.

Complete the table with all the different jobs your organization's employees potentially work; you can configure as many jobs as needed.

Each job must then be associated with one or more positions, which pair departments with jobs. A position is a single instance of a job assigned to a department. You can create as many positions as needed.

Using Positions, you can also enter certain default values such as GL allocations and/or rates to display in the timesheet so you do not need to keep entering the same values every time an employee works in a different area. For example, the Clerk job can be associated with the Deli, Grocery, and Bakery departments of a grocery chain, by configuring the Deli Clerk, Grocery Clerk, and Bakery Clerk positions.

Information about the job and position details are available on the Additional Info tab of the spreadsheet.

## Setting up Pay Grades

**1.** Navigate to the **Pay Grades** page (Company  $\rightarrow$  Compensation Setup  $\rightarrow$  Pay Grades).

# Setting Up the Compensation Feature in Dayforce Powerpay

|                                                                                                    |                                                                                                | Add Pay Grade                                                                                 |       |
|----------------------------------------------------------------------------------------------------|------------------------------------------------------------------------------------------------|-----------------------------------------------------------------------------------------------|-------|
| Information                                                                                                    |                                                                                                |                                                                                               |       |
|                                                                                                    |                                                                                                |                                                                                               |       |
| Pay Grades have not been set                                                                                                    | up for this payroll.                                                                           |                                                                                               |       |
|                                                                                                    |                                                                                                |                                                                                               |       |
|                                                                                                    |                                                                                                | )                                                                                             |       |
| Add Pay Grade                                                                                                    |                                                                                                |                                                                                               |       |
| ck the bu                                                                                                    | itton. The Pay Range Details                                                                   | s page opens.                                                                                 |       |
|                                                                                                    |                                                                                                |                                                                                               |       |
| ay drades jobs & Positions                                                                                                    |                                                                                                |                                                                                               | Quid  |
| ompany + Compensation Setup + Pay                                                                                                    | Grades                                                                                         |                                                                                               | Quic  |
| ompany  Compensation Setup  Pay V Grades                                                                                                    | Grades                                                                                         |                                                                                               | Quicl |
| ompany + Compensation Setup + Pay<br>y Grades                                                                                                    | Grades                                                                                         |                                                                                               | Quicl |
| ompany + Compensation Setup + Pay<br>y Grades                                                                                                    | Grades                                                                                         |                                                                                               | Quic  |
| y Grades                                                                                                    | Grades                                                                                         |                                                                                               | Quic  |
| ompany + Compensation Setup + Pay<br>y Grades<br>Pay Range Details                                                                                                    | Grades                                                                                         |                                                                                               | Quic  |
| y Grades<br>y Grades<br>y Grades<br>Pay Range Details<br>Specifies a required field                                                                                                    | Grades                                                                                         |                                                                                               | Quic  |
| y Grades<br>y Grades<br>y Grades<br>y Grades<br>y Grades<br>y Grades<br>y Grades<br>y Grades<br>y Grades<br>y Grades<br>y Grades<br>y Grades<br>y Grades                                                                                                    | Grades * Name - English                                                                        | Name - French                                                                                 | Quic  |
| y Grades<br>y Grades<br>y Grades<br>y Grades<br>y Grades<br>y Grades<br>y Grade Type<br>Pay Range                                                                                                    | Grades * Name - English                                                                        | Name - French                                                                                 | Quic  |
| y Grades<br>y Grades<br>y J J J J J J J J J J J J J J J J J J J | Grades  * Name - English  * Hours per Pay                                                      | Name - French                                                                                 | Quid  |
| y Grades<br>ompany > Compensation Setup > Pay<br>y Grades<br>Pay Range Details<br>Specifies a required field<br>Pay Grade Type<br>Pay Range<br>* Pay Type Group<br>Salary EE                                                                                                    | Grades  * Name - English  * Hours per Pay  80                                                  | Name - French                                                                                 | Quicl |
| ay Grades Jobs & Positions<br>ompany + Compensation Setup + Pay<br>y Grades<br>Pay Range Details<br>Specifies a required field<br>Pay Grade Type<br>Pay Range<br>* Pay Type Group<br>Salary EE<br>Minimum Rate                                                                                                    | Grades  * Name - English  * Hours per Pay  80  Control Rate                                    | Name - French                                                                                 | Quicl |
| y Grades Jobs & Positions<br>ompany + Compensation Setup + Pay<br>y Grades<br>Pay Range Details<br>Specifies a required field<br>Pay Grade Type<br>Pay Range<br>* Pay Type Group<br>Salary EE<br>Minimum Rate<br>\$ 0.000                                                                                                    | Grades  * Name - English  * Hours per Pay  80  Control Rate \$ 0.000                           | Name - French Restrict out of Range Maximum Rate \$ 0.000                                     | Quicl |
| y Grades Jobs & Positions<br>ompany + Compensation Setup + Pay<br>y Grades<br>Pay Range Details<br>Specifies a required field<br>Pay Grade Type<br>Pay Range<br>* Pay Type Group<br>Salary EE<br>Minimum Rate<br>\$ 0.000<br>Rate Midpoint                                                                                                    | Grades  * Name - English  * Hours per Pay  80  Control Rate  \$ 0.000                          | Name - French Restrict out of Range Maximum Rate \$ 0.000                                     | Quid  |
| y Grades Jobs & Positions<br>ompany + Compensation Setup + Pay<br>y Grades<br>Pay Range Details<br>Specifies a required field<br>Pay Grade Type<br>Pay Range<br>* Pay Type Group<br>Salary EE<br>Minimum Rate<br>\$ 0.000<br>Rate Midpoint<br>\$ 0.000                                                                                                    | Grades  * Name - English  * Hours per Pay  80  Control Rate  \$ 0.000                          | Name - French<br>Restrict out of Range<br>Maximum Rate<br>\$ 0.000                            | Quicl |
| y Grades Jobs & Positions<br>ompany + Compensation Setup + Pay<br>y Grades<br>Pay Range Details<br>Specifies a required field<br>Pay Grade Type<br>Pay Range<br>* Pay Type Group<br>Salary EE<br>Minimum Rate<br>\$ 0.000<br>Rate Midpoint<br>\$ 0.000<br>* Minimum Annual Salary                                                                                                    | Grades  * Name - English  * Hours per Pay  80  Control Rate  \$ 0.000  * Control Annual Salary | Name - French<br>Restrict out of Range<br>Maximum Rate<br>\$ 0.000<br>* Maximum Annual Salary | Quict |
| y Grades Jobs & Positions<br>ompany + Compensation Setup + Pay<br>y Grades<br>Pay Range Details<br>Specifies a required field<br>Pay Grade Type<br>Pay Range<br>* Pay Type Group<br>Salary EE<br>Minimum Rate<br>\$ 0.000<br>Rate Midpoint<br>\$ 0.000<br>* Minimum Annual Salary<br>\$                                                                                                    | Grades  * Name - English  * Hours per Pay 80 Control Rate \$ 0.000  * Control Annual Salary \$ | Name - French Restrict out of Range Maximum Rate \$ 0.000 * Maximum Annual Salary \$          | Quict |

- **3.** Enter the Pay Grade details as outlined in your Compensation Analysis spreadsheet.
- 4. Click Save.
- 5. Click <sup>D Back</sup>
- 6. Repeat steps 2-5 to add all the Pay Grades required for your payroll.

The Pay Grades defined for your payroll display in the Pay Grades table.

| Company + Compensation Setup + | Pay Grades                  |                                    | Quick Links 🚽 |
|--------------------------------|-----------------------------|------------------------------------|---------------|
| Pay Grades                     |                             |                                    |               |
|                                |                             |                                    | Add Pay Grade |
| Pay Grades                     |                             |                                    | Ξ             |
| Name<br>Associates             | Pay Grade Type<br>Pay Range | <b>Pay Type Group</b><br>Hourly EE |               |
|                                |                             |                                    | Ē             |
|                                |                             |                                    |               |

### **Adding Jobs**

**1.** Navigate to the **Jobs& Positions** page (Company  $\rightarrow$  Compensation Setup  $\rightarrow$  Jobs & Positions).

Company ► Compensation Setup ► Jobs & Positions

### Jobs & Positions

| Information                                               |  |  |
|-----------------------------------------------------------|--|--|
|                                                           |  |  |
| Jobs and Positions have not been set up for this payroll. |  |  |

2. Click the 😭 Add Job button.

Company 
Compensation Setup 
Jobs & Positions

The Job Details page opens, and Powerpay adds a blank 'New' job.

|     |                              |      | Reference Add Job | 🗞 Add Position | ර Copy | × Delete |
|-----|------------------------------|------|-------------------|----------------|--------|----------|
| ٩   | Job Details                  |      |                   |                |        |          |
|     | * Specifies a required field |      |                   |                |        |          |
| New | *Name - English              |      |                   |                |        |          |
|     | * Name - French              |      |                   |                |        |          |
|     | Description - English        |      |                   |                |        |          |
|     | Description - French         |      |                   |                |        |          |
|     | Pay Grade Type               | None |                   |                |        | •        |
|     | NOC                          |      |                   |                |        | •        |
|     |                              |      |                   |                |        |          |
|     |                              |      | Save              |                |        |          |

- 3. Enter the Job details as outlined in your Compensation Analysis spreadsheet.
- 4. Click Save.
- **5.** Repeat steps 2-4 to add all the Jobs required for your payroll.

The Jobs defined for your payroll display in the Job Tree on the left of the page.

|                      | 📦 Add Jo                     | b 🗞 Add Position  | අ Copy | × Delete |
|----------------------|------------------------------|-------------------|--------|----------|
|                      | Job Details                  |                   |        |          |
| <b>^</b>             | * Specifies a required field |                   |        |          |
| Assistant<br>Manager | * Name -<br>English          | Assistant Manager |        |          |
| ©<br>Clerk           | Name - French                | Assistant Manager |        |          |
|                      | Description -<br>English     | Assistant Manager |        |          |
|                      | Description -<br>French      |                   |        |          |
|                      | Pay Grade<br>Type            | Pay Range         |        | •        |
|                      | Pay Range                    | Associates        |        | •        |
|                      | NOC                          |                   |        |          |

### **Adding Positions**

Navigate to the Jobs& Positions page (Company → Compensation Setup → Jobs & Positions).
 Jobs & Positions

|                      |                    | Reference Add Job      | 🗞 Add Position    | අ <u>ි</u> Copy | × Delete |
|----------------------|--------------------|------------------------|-------------------|-----------------|----------|
| ٩                    | Job Details        |                        |                   |                 |          |
| A                    | * Specifies a requ | ired field             |                   |                 |          |
| Assistant<br>Manager |                    | * Name -<br>English    | Assistant Manager |                 |          |
| ©<br>Clerk           | Name               | e - French             | Assistant Manager |                 |          |
|                      | De                 | scription -<br>English | Assistant Manager |                 |          |
|                      | De                 | scription -<br>French  |                   |                 |          |
|                      | P                  | ay Grade<br>Type       | Pay Range         |                 | •        |
|                      | P                  | ay Range               | Associates        |                 | •        |
|                      |                    | NOC                    |                   |                 |          |
|                      | •                  |                        | m                 |                 | ۱.       |

- **2.** Select the job that the position is assigned to from the Job Tree on the left.
  - Assistant Manager
     HR Assistant
     Manager
     Clerk
- 3. Click the 🚳 Add Position button.

- 4. Enter the Position details as outlined in your Compensation Analysis spreadsheet.
- 5. Click Save.
- 6. Repeat steps 2-5 for each Position required for your payroll.

The Positions defined for your payroll display under their associated Job in the Job Tree on the left.

## **Adding Work Assignments (Optional)**

Use Work Assignments to create a restricted list of positions available for an employee, from all positions defined for the Company. When work assignments are set up for an employee, the employee is restricted to entering time only for the assigned positions. For example, a work assignment might dictate that the employee can work as a Sales Clerk (a position). To enable the employee to record time in another position, you need to create an additional work assignment.

1. Navigate to the Work Assignments page (Payroll → Hire/Profile → Work Assignments).

### Work Assignments

| Employee Name John, Doe<br>Number 000000001 Pay Type Salary EE Pay Rate 110.48<br>Current amount in Vacation Pay Accumulator <b>\$0.00</b> |                     |
|----------------------------------------------------------------------------------------------------|---------------------|
|                                                                                                    | Add Work Assignment |
|                                                                                                    |                     |
| Work assignments have not been set up for this employ                                                                                      | yee.                |

- 2. Select the employee for whom to add a work assignment from the Employee List.
- 3. Click Add Work Assignment

The Work Assignment Details page opens.

| Work Assignment                 | Details  |              |  |
|---------------------------------|----------|--------------|--|
| * Position                      | ▼ F      | Primary      |  |
| Position<br>Description         |          | Rate         |  |
| Job                             |          | Pay<br>Grade |  |
| GL - ID<br>Dept -<br>Department | <b>~</b> |              |  |
| GL - ID<br>Y -<br>Province      | Ţ        |              |  |
| GL - ID<br>Z - Type             | *        |              |  |
| GL - ID<br>X - City             | ¥        |              |  |
|                                 |          |              |  |

**4.** Select the position to add to the selected employee's work assignment from the **Position** dropdown list. The list includes all the positions defined for the payroll.

The remaining fields are updated with the details associated with the selected position.

| Work Assignment                 | Details            |                 |            |
|---------------------------------|--------------------|-----------------|------------|
|                                 |                    |                 |            |
| * Position                      | HR Assistant Ma    | Primary         |            |
| Position<br>Description         | HR Assistant Manaç | Rate            | \$17.75    |
| Job                             | Assistant Manager  | Pay<br>Grade    | Associates |
| GL - ID<br>Dept -<br>Department | ~                  | Minimum<br>Rate | 12         |
| GL - ID<br>Y -<br>Province      | 4 - Manitoba       | Control<br>Rate | 14.75      |
| GL - ID<br>Z - Type             | 7 - Full Time      | Maximum<br>Rate | 18         |
| GL - ID<br>X - City             | 1 - Winnipeg 👻     |                 |            |
|                                 |                    |                 |            |

#### Save

### 5. Click Save.

The position is added to the employee's work assignment list.

|                                                        |         |                              | <b>≗</b> + /            | Add Work As         | signment            | X Delete All |
|--------------------------------------------------------|---------|------------------------------|-------------------------|---------------------|---------------------|--------------|
| Position                                               | Primary | GL - ID Dept -<br>Department | GL - ID Y -<br>Province | GL - ID<br>Z - Type | GL - ID X -<br>City | Rate         |
| <u>HR Assistant</u><br><u>Manager</u>                  |         |                              | Manitoba                | Full<br>Time        | Winnipeg            | Û            |
| <u>Marketing</u><br><u>Assistant</u><br><u>Manager</u> |         | Marketing                    | Manitoba                | Full<br>Time        | Winnipeg            | Ŵ            |

- 6. Repeat steps 3-5 to add all the Positions the selected employee is eligible to perform.
- **7.** (optional) Select a Primary work assignment for the employee by clicking the **Primary** checkbox for the employee's primary position. This should be the position the employee normally works.

### Associating an Employee with a Position

When an employee is not assigned Work Assignments, you can associate a Position with the employee to facilitate time entry. When employees have associated positions, the position details are available on the time entry pages in Powerpay, simplifying time entry.

- **1.** Navigate to the **Employee Profile** page (Payroll  $\rightarrow$  Hire/Profile  $\rightarrow$  Employee Profile).
- 2. Select the employee for whom to assign a position from the employee list.
- **3.** In the **Compensation** section, select the **Position** to assign the position to the selected employee. The assigned position is the employee's primary position.

| cifies a required field                                                                                                    |          |                                                                                                    |             |                                                                                           |   |
|----------------------------------------------------------------------------------------------------|----------|----------------------------------------------------------------------------------------------------|-------------|-------------------------------------------------------------------------------------------|---|
| Pay Information                                                                                                    |          |                                                                                                    |             |                                                                                           |   |
| Position Values                                                                                                    |          |                                                                                                    |             |                                                                                           |   |
| Employment Type                                                                                                    |          | Рау Туре                                                                                                    |             | Pay Rate                                                                                  |   |
| Full-time                                                                                                    |          | Salary EE                                                                                                    |             | 1331.25                                                                                   |   |
| Hours per Pay                                                                                                    | 0        |                                                                                                    |             |                                                                                           |   |
| 75                                                                                                    |          |                                                                                                    |             |                                                                                           |   |
|                                                                                                    |          | Set values from Pos                                                                                                    | ition       |                                                                                           |   |
| Position                                                                                                    |          | Set values from Pos                                                                                                    | ition       | * Pay Type                                                                                |   |
| Position<br>HR Assistant Manager                                                                                                    | •        | Set values from Pos<br>Employment Type<br>Part-time                                                                                                    | ition       | * Pay Type<br>Salary EE                                                                   | • |
| Position<br>HR Assistant Manager<br>Pay Rate                                                                                                | •        | Set values from Pos<br>Employment Type<br>Part-time<br>* Hours per Pay                                                                                        | ition<br>v  | * Pay Type<br>Salary EE<br>Annual Earnings                                                | Y |
| Position<br>HR Assistant Manager<br>Pay Rate<br>\$ 36.79                                                                                    | T        | Set values from Pos<br>Employment Type<br>Part-time<br>* Hours per Pay<br>② 40.00                                                                             | ition       | * Pay Type<br>Salary EE<br>Annual Earnings<br>956.54                                      | Ţ |
| Position<br>HR Assistant Manager<br>Pay Rate<br>\$ 36.79<br>Distribution                                                                    | T        | Set values from Pos<br>Employment Type<br>Part-time<br>* Hours per Pay<br>© 40.00                                                                             | •<br>•<br>• | * Pay Type<br>Salary EE<br>Annual Earnings<br>956.54                                      | Ţ |
| Position<br>HR Assistant Manager<br>Pay Rate<br>\$ 36.79<br>Distribution<br>GL - ID X - City                                                | <b>v</b> | Set values from Pos<br>Employment Type<br>Part-time<br>* Hours per Pay<br>O 40.00<br>GL - ID Y - Province                                                     | •<br>•<br>• | * Pay Type<br>Salary EE<br>Annual Earnings<br>956.54<br>GL - ID Z - Type                  | • |
| Position<br>HR Assistant Manager<br>Pay Rate<br>\$ 36.79<br>Distribution<br>GL - ID X - City<br>1 - Winnipeg                                | <b>v</b> | Set values from Pos         Employment Type         Part-time         * Hours per Pay         ②       40.00         GL - ID Y - Province         4 - Manitoba | T T         | * Pay Type<br>Salary EE<br>Annual Earnings<br>956.54<br>GL - ID Z - Type<br>7 - Full Time | • |
| Position<br>HR Assistant Manager<br>Pay Rate<br>\$ 36.79<br>Distribution<br>GL - ID X - City<br>1 - Winnipeg<br>* GL - ID Dept - Department | •        | Set values from Pos         Employment Type         Part-time         * Hours per Pay         ②       40.00         GL - ID Y - Province         4 - Manitoba | •<br>•<br>• | * Pay Type<br>Salary EE<br>Annual Earnings<br>956.54<br>GL - ID Z - Type<br>7 - Full Time | × |

The following fields populate based on the selected position and the position setup on the Jobs& Positions page.

- Employment Type
- Pay Type
- Pay Rate
- Standard Hours per Pay
- **4.** Click the Set values from Position button to apply the values for the selected employee. Values can also be entered or selected manually.
- 5. The ID Dept, ID Y, Z and X values are populated automatically based on the selected position setup.
- **6.** The **Position Title** displays in the **Additional Information** section when the option for the name to be used for the Position Title is selected on the Position Details page, and the employee did not have a previously assigned Position Title. Edit the Position Title name if required.

|                                    |                                                      | e                                                 |
|------------------------------------|------------------------------------------------------|---------------------------------------------------|
| * Group Retirement Plan Membership |                                                      |                                                   |
| Not Applicable                     | •                                                    |                                                   |
|                                    | * Group Retirement Plan Membership<br>Not Applicable | * Group Retirement Plan Membership Not Applicable |

- 7. Click Save.
- 8. Repeat steps 2-7 as required.

## Associating a Group of Employees with a Position

Use the Mass Organizational Update feature to associate a position with a group of employees.

1. Navigate to the Mass Organizational Update page (Payroll → Mass Edit Tools → Mass Organizational Update).

#### Mass Edit Tools - Mass Organizational Update

|                                                | Expand All / Collapse All<br>Templates                                                      |
|------------------------------------------------|---------------------------------------------------------------------------------------------|
| Update On                                      |                                                                                             |
| <ul> <li>ID Field</li> <li>Position</li> </ul> | s GL - ID X - City<br>GL - ID Y - Province<br>GL - ID Z - Type<br>GL - ID Dept - Department |
| Update Method                                  |                                                                                             |
|                                                | New Value (+/-)                                                                             |
|                                                | ○ Manual Update                                                                             |
|                                                |                                                                                             |
| Filter Criteria                                |                                                                                             |
| Position                                       | All                                                                                         |
| GL - ID X - City                               | All                                                                                         |
| GL - ID Y - Province                           | All                                                                                         |
| GL - ID Z - Type                               | All                                                                                         |
| GL - ID Dept - Department                      | All                                                                                         |
|                                                |                                                                                             |

- 2. Select Position as the Update On option.
- 3. Select an update method.
  - New Value: Select the new Position value from the list.
  - Manual Update.
- **4.** Select filter criteria to specify which employees should be updated. Powerpay displays only the positions and distribution types set up for your payroll.
- 5. Click Preview.
- 6. Click Apply.

### Selecting a Position on the Employee Timesheet, Manual and Reversal Pages

When the Compensation feature is set up, the **Position** field displays the employee's position assigned on the Employee Profile page. If a Position other than the primary Position is required, select the alternate Position from the drop- down list.

The **ID** fields associated with the employee's position are read-only and update automatically if the position is changed.

| Description                        | Hours                            |            | Exception Rate       |  |
|------------------------------------|----------------------------------|------------|----------------------|--|
| Regular Hours - 1.00               | ▼ <b>②</b> 75.00                 | <u>الم</u> | <b>\$</b> 17.75      |  |
| Pay Period (if other than current) |                                  |            |                      |  |
| 020 - Oct-05-2016                  | •                                |            |                      |  |
| Position                           | GL - ID X - City                 |            | GL - ID Y - Province |  |
| HR Assistant Manager               | <ul> <li>1 - Winnipeg</li> </ul> | •          | 4 - Manitoba         |  |
| GL - ID Z - Type                   | GL - ID Dept - Department        |            |                      |  |
| 7 - Full Time                      | •                                | •          |                      |  |

The **Exception Rate** field is populated based on the assigned position. If an alternate position is selected, the **Exception Rate** field populates based on the **Exception Rate Update Method** of the selected position.